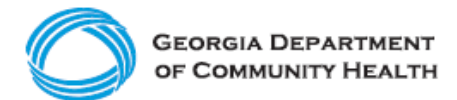

**Electronic Visit Verification (EVV)** 

Common Provider Issues and Support Contacts "Cheat Sheet"

Run across any of these common issues or questions while using the State EVV solution (Netsmart Mobile Caregiver+ EVV)? Use this guide to know who or where to reach out to for support.

| If you are a Caretaker / Aide using the Netsmart Mobile Caregiver+<br>EVV Mobile Application                                                                                                    |                                                                                                    |
|----------------------------------------------------------------------------------------------------|----------------------------------------------------------------------------------------------------|
| Issues                                                                                                    | Who to Contact                                                                                                    |
| <ul> <li>For technical issues with the mobile app or questions about:</li> <li>Registration</li> <li>Forgotten Username and / or Password</li> </ul>                                                                                                    | Contact the Georgia EVV Call Center at:<br>Phone: 833-701-0012<br>Email: <u>GAEVVSupport@Conduent.com</u><br>Website for Chat: <u>https://www.GAEVV.com</u><br>Note: For forgotten password, you can<br>complete a password reset through the<br>Netsmart Mobile Caregiver+ EVV Mobile App<br>or contact the Georgia EVV Call Center at the<br>details above. |
| For questions on how to use the mobile<br>app, including:<br>Completing a visit record<br>Viewing the schedule<br>Updating location services<br>Managing your profile                                                                                                | In additional to training webinars, Netsmart offers on-demand videos for the top issues experienced by Providers and aides.<br>Log in to the Netsmart Admin Console, select Training from the main menu, click Go To Training, and select Video Tutorials                                                                                                    |
| <ul> <li>For questions about:</li> <li>Scheduling</li> <li>Correcting a scheduling error</li> <li>Scheduling a visit</li> <li>Completing a visit</li> <li>Correcting an error when entering visit information</li> <li>Forgetting to start or end a visit</li> </ul> | Please contact your Provider Administrator<br>Or<br>Contact the Georgia EVV Call Center at:<br>Phone: 833-701-0012<br>Email: <u>GAEVVSupport@Conduent.com</u><br>Website for Chat: https://www.GAEVV.com                                                                                                    |

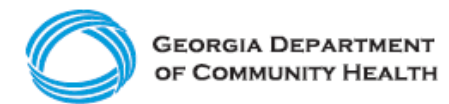

| <ul> <li>For questions about:</li> <li>EVV policy</li> <li>Missing prior authorizations</li> <li>Members not listed in the system or eligible</li> </ul> | Contact your Provider Administrator for them to contact the DCH EVV Program team at evv.medicaid@dch.ga.gov. |
|----------------------------------------------------------------------------------------------------|----------------------------------------------------------------------------------------------------|

| Caregiver+ Admin Console and/or Claims Console                                                                                                    |                                                                                                    |  |
|----------------------------------------------------------------------------------------------------|----------------------------------------------------------------------------------------------------|--|
| Issues                                                                                                    | Who to Contact                                                                                                    |  |
| <ul> <li>For technical issues with the Admin Console<br/>and / or Claims Console or questions about:</li> <li>Registration</li> <li>Access issues</li> <li>Error notices you cannot resolve</li> </ul>                                                                 | Contact the Georgia EVV Call Center at:<br>Phone: 833-701-0012<br>Email: GAEVVSupport@Conduent.com<br>Website for Chat: https://www.GAEVV.com<br>Be prepared to provide information about the<br>issue in detail, including names of impacted<br>recipients, affected dates of service, the steps<br>you took before the error occurred, and any<br>relevant screenshots. |  |
| <ul> <li>For questions about:</li> <li>EVV policy</li> <li>Missing prior authorizations</li> <li>Members not listed in the system or eligible</li> </ul>                                                                                                    | Contact the DCH EVV Program team at evv.medicaid@dch.ga.gov.                                                                                                    |  |
| For questions about how to use the Admin<br>Console and / or Claims Console, including:<br>• Resolving unmatched claims<br>• Remediating rejected claims<br>• Adjusting claims<br>• Correcting a scheduling error<br>• Manually completing visits<br>• Tracking visits | In additional to<br>training webinars<br>Netsmart offers on-<br>demand videos for<br>the top issues<br>experienced by<br>Providers.<br>Log in to the<br>Netsmart Admin<br>Console, select<br><b>Training</b> from the<br>main menu, click<br><b>Go To Training</b> ,and<br>select <b>Video</b><br><b>Tutorials</b>                                                        |  |

## If you are a Provider Administrator using the Netsmart Mobile Caregiver+ Admin Console and/or Claims Console

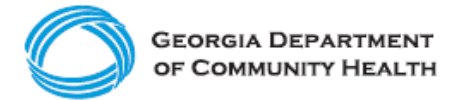

More resources are available on the DCH EVV website, including:

## **Quick Reference Guides:**

- Georgia EVV Program Training Registration How-to Guide
- Provider Quick Start Guide
- How to Log into Netsmart EVV
- How to Register a Provider Agency to Use Netsmart EVV
- How to Manually Add Users into Netsmart EVV
- How to Import Users into Netsmart EVV
- How to Manually Schedule Visits into Netsmart EVV

To access the most up-to-date Netsmart Mobile Caregiver+ EVV User Guides, go to the **Training** section of the Netsmart Admin Console and select the **User Guides** button. You will <u>not</u> be able to access these user guides until you have completed registration and log in.

## Available Netsmart Mobile Caregiver+ EVV User Guides via the Admin Portal:

- <u>Netsmart EVV Admin User Guide</u>
- Netsmart EVV Claims User Guide
- Netsmart EVV Mobile App User Guide

Telephony / Interactive Voice Response (IVR) guides are available upon application approval.

The DCH EVV website is available at <u>https://medicaid.georgia.gov/programs/all-programs/georgia-electronic-visit-verification-evv</u>.